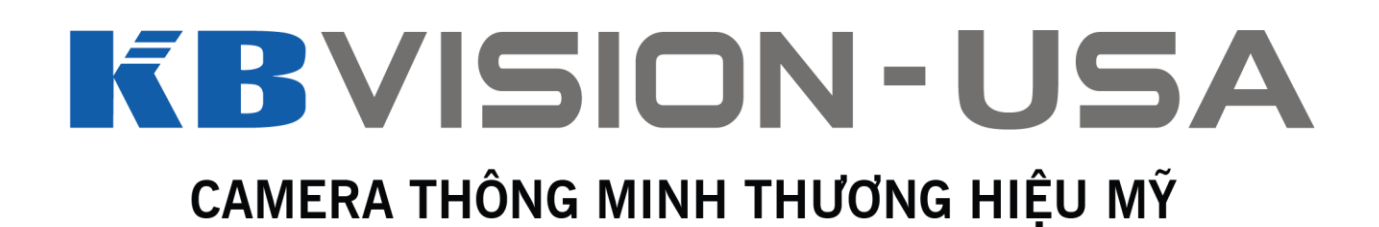

# HƯỚNG DẪN CÀI ĐẶT BÀN ĐIỀU KHIỂN SPEED DOME IP KX-100NK

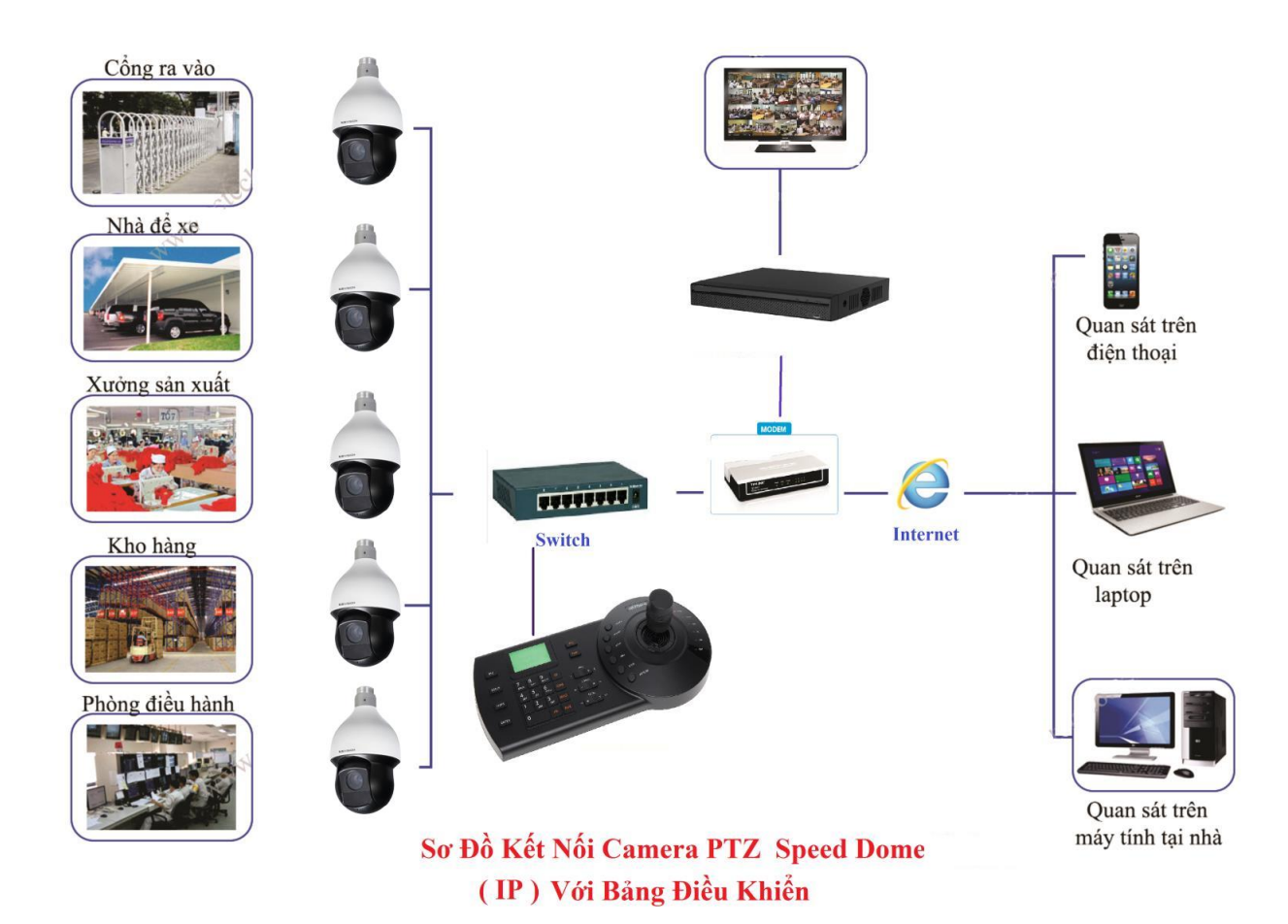

Thông tin chung về sản phẩm bàn điều khiển KX-100NK

- Thiết bị điều khiển chuyên dụng cho camera Speed dome IP của KBVISION
- Điều khiển được tất cả các dòng camera Speed dome, đầu ghi hình DVR, NVR...
- Chuẩn kết nối: RS485, RS232, RS422, USB, và RJ45.
- Chức vụ cài đặt trước, tự động quay quét, Auto Pan, Tour, Pattern...
- Chuẩn điều khiển:
  - + DVR: DH2
  - + Speeddome: DH-SD/Pelco-D/Pelco-P/...

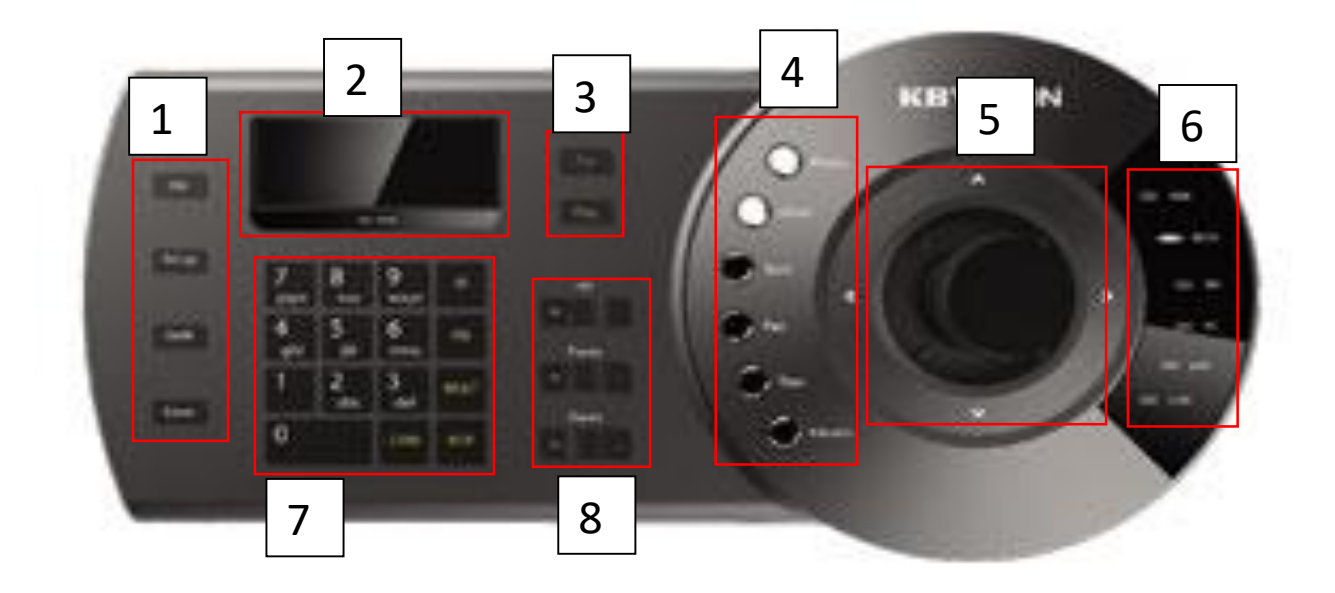

| 1 | Cụm phím menu và chức năng                                     |
|---|----------------------------------------------------------------|
| 2 | Màn hình hiển thị                                              |
| 3 | Phím tùy chỉnh điều khiển tay hoặc chạy chức năng có sẵn       |
| 4 | Cụm phím gọi nhanh các thiết lập đặt sẵn của camera speed dome |
| 5 | Joystick đa hướng                                              |
| 6 | Đèn báo tín hiệu                                               |
| 7 | Cụm phím số và chữ                                             |
| 8 | Cụm phím chức năng Iris, Focus, và Zoom.                       |

# Tìm địa chỉ IP để cài đặt cho bàn điều khiển IP KX-100NK

 Sau khi hoàn thành lắp đặt phần cứng (Bàn phím được cấp nguồn và kết nối với hệ thống mạng Internet), bạn cần có 1 máy tính để kết nối với cùng hệ thống mạng đó để thực hiện các bước sau:

### Bước 1: Tìm địa chỉ IP của Camera Speed dome:

 Để biết địa chỉ IP của camera, IP của bàn điều khiển, IP của đầu ghi (nếu điều khiển camera Speed dome HDCVI) trong hệ thống mạng, bạn cần dùng phần mềm Config Tool mới nhất.

Tải tại đây: Config Tool

 Sau khi tải về, bạn mở phần mềm và search địa chỉ IP của các thiết bị
(Lưu ý: nếu thiết bị trong hệ thống mạng của bạn bị trùng IP thì các thiết bị đó sẽ lúc nhận lúc không do xung đột IP, bạn cần phải đổi lại địa chỉ IP của thiết bị để không bị trùng nhau.

### Bước 2: Đăng nhập vào bàn điều khiển

Ở giao diện chính bạn bấm Setup hoặc Enter để đến giao diện đăng nhập: Tên đăng nhập và mật khẩu mặc định là *admin* và *888888.* 

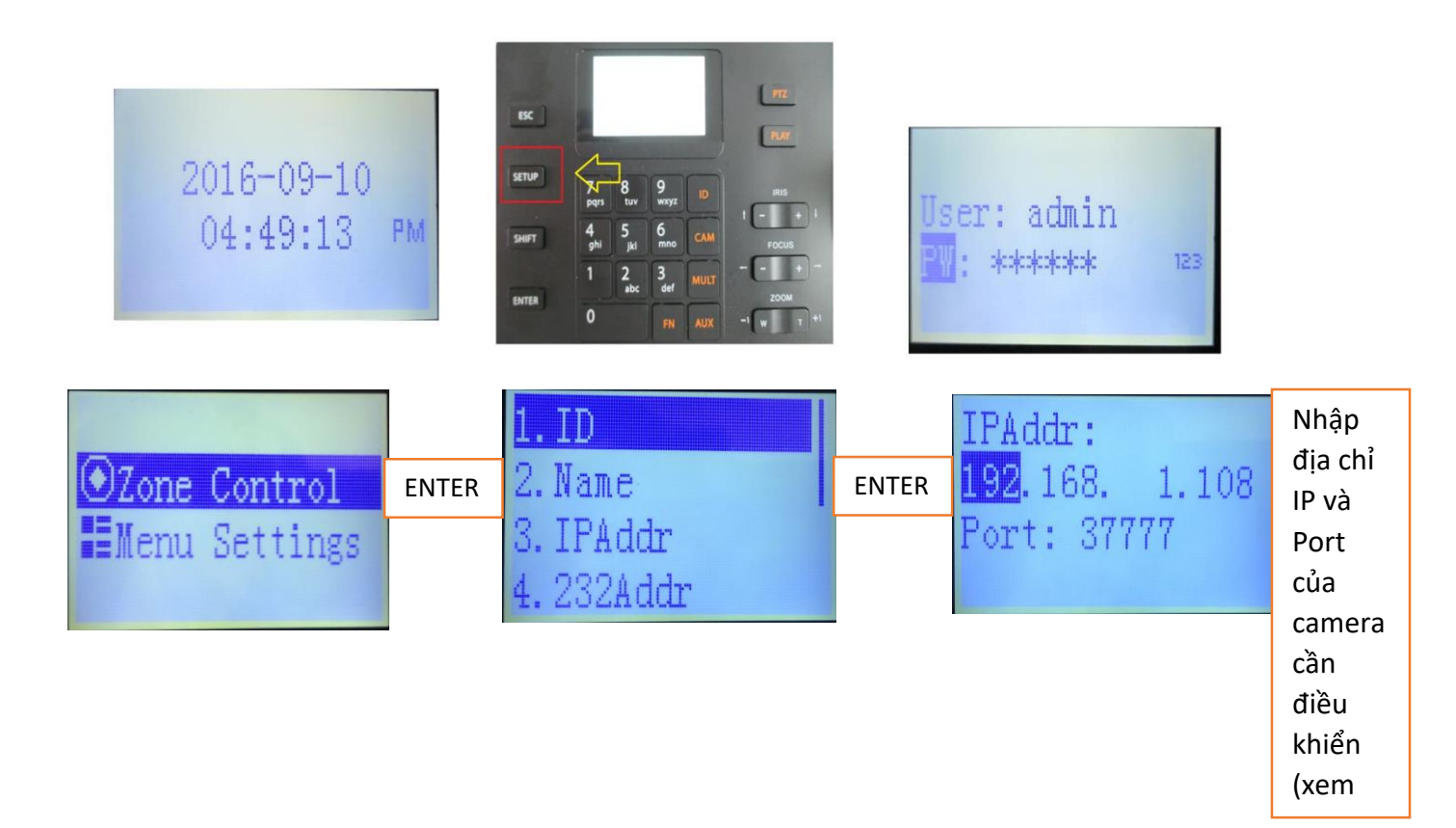

Tiếp theo bạn ấn ESC để quay lại Menu ngoài:

## + Cài đặt thời gian hiển thị trên bàn điều khiển:

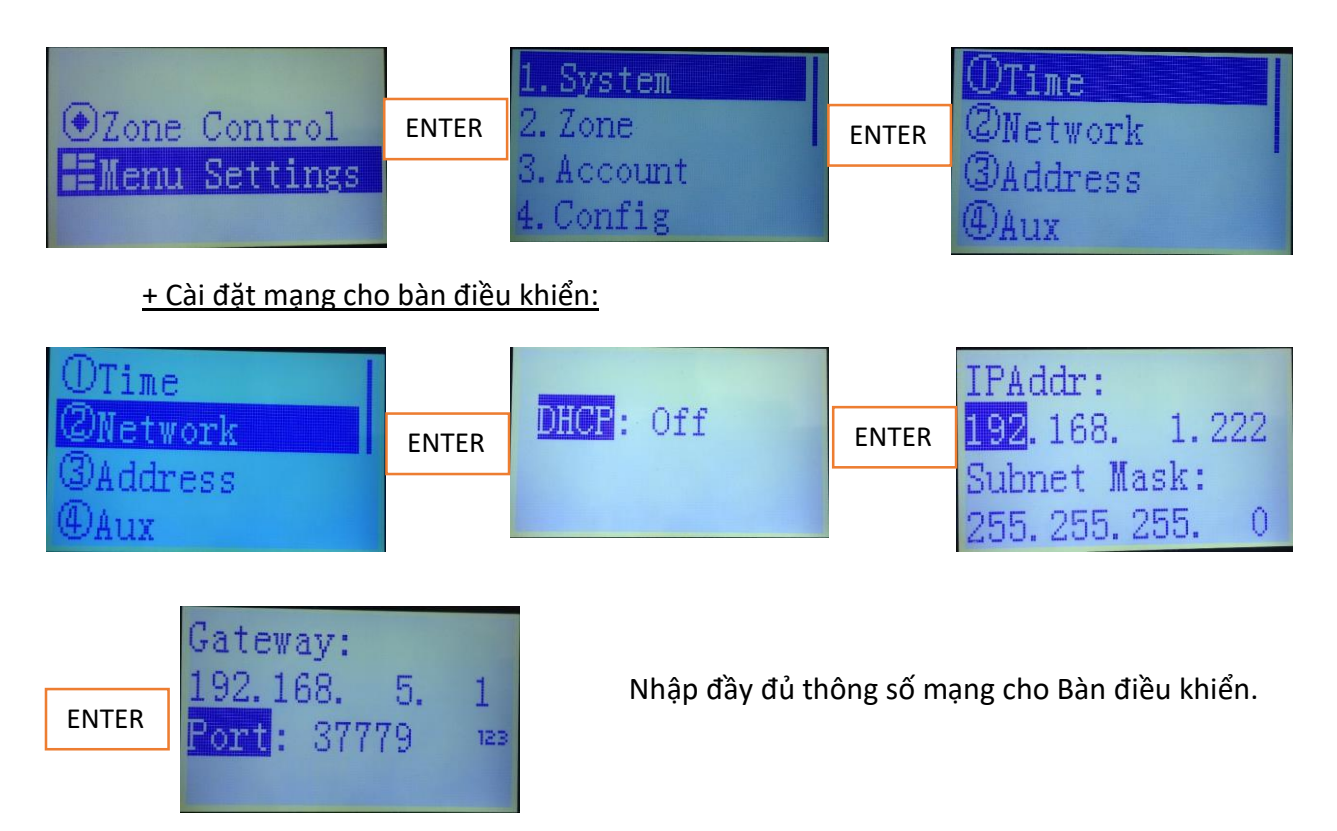

#### + Thêm camera/Đầu ghi cần điều khiển:

| 1.System   |       | ID: *1 |        |     |       | IPAddr:  |         |  |
|------------|-------|--------|--------|-----|-------|----------|---------|--|
| 2. Zone    | ENTER | Name:  | 888abc | abo | ENTER | 192.168. | 1.108   |  |
| 3. Account |       | Type:  | SD     |     |       | Port: 37 | 777 123 |  |
| 4. Config  |       | Link:  | NET    |     |       | Step: 8  |         |  |

## Nhập đầy đủ các thông số cho camera cần điều khiển:

|                 | ID: Số định danh cho mỗi camera hoặc đầu ghi.                   |  |  |  |
|-----------------|-----------------------------------------------------------------|--|--|--|
| Rule: DH-2      | Name: đặt tên cho thiết bị                                      |  |  |  |
| User: admin     | <b>Type</b> : Loại giao thức điều khiển (SD/NVR/DVR)            |  |  |  |
| ENTER PW: admin | Link: để mặc định là NET, nếu dùng RS485 thì đổi.               |  |  |  |
|                 | IP Addr: Địa chỉ IP của thiết bị.                               |  |  |  |
|                 | <b>Port</b> : Port của thiết bị.                                |  |  |  |
|                 | <b>Step</b> : tốc độ điều khiển (mặc định 8)                    |  |  |  |
|                 | Rule: Để mặc định                                               |  |  |  |
|                 | <b>User</b> và <b>PW</b> : Nhập User name và mật khẩu thiết bị. |  |  |  |
|                 |                                                                 |  |  |  |

 Như vậy là bạn đã cài đặt xong, bây giờ bạn có thể bấm ESC để thoát ra và test kết nối với camera để điều khiển.

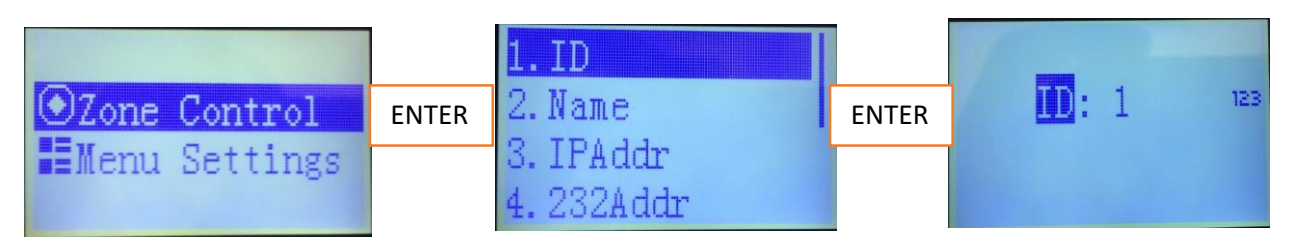

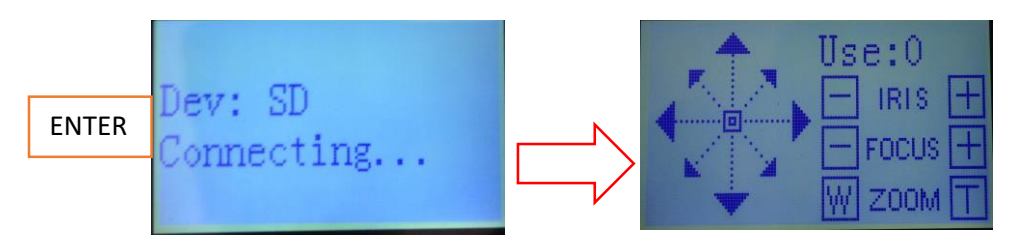

Vậy là xong. Ở giao diện này, bạn có thể thực hiện mọi thao tác điều khiển thiết bị theo ý mình (quay quét, zoom, focus....) bằng joystick đa hướng.

Bấm các phím số trước : 1, 2, 3... rồi ấn các phím Preset, Scan, Tour... để camera chạy các thiết lập bạn đã cài đặt sẵn trước đó.

# Một số thiết lập và thông tin khác

| OModify PW<br>②Add User<br>③Del User<br>④Modify Rights | Thay đổi mật khẩu đăng nhập, thêm hoặc xóa tài khoản, cài đặt<br>quyền cho tài khoản |
|--------------------------------------------------------|--------------------------------------------------------------------------------------|
| OClear Zones<br>②Default<br>③Clear Zone<br>④Del Zone   | Xóa vùng, thiết lập lại mặc định                                                     |
| 5. Info                                                | Thông tin về phiên bản phần mềm của bàn điều khiển.                                  |

Mọi chi tiết xin vui lòng liên hệ Trung tâm Hỗ trợ Kỹ thuật KBVISION.

Hotline: 0932.685.888 - (028) 3973 3533

Email: info@questekvietnam.vn

Website: www.questekvietnam.vn

Địa chỉ: 278 Lũy Bán Bích, phường Hòa Thạnh, Quận Tân Phú, TPHCM.